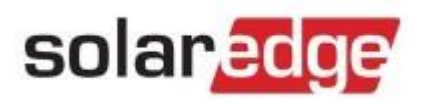

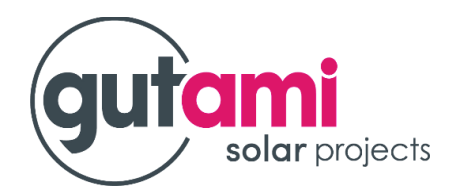

## Instellen van (LAN) internetverbinding met TP-LINK

Wanneer een internetverbinding (LAN) niet toelaat een MONITORING te bekijken op de 'MySolarEdge' app., dan kan dit hersteld worden door volgende stappen uit te voeren:

1 Bij een internetkabel (UTP) van de omvormer naar 1<sup>ste</sup> TP-Link (in een stopcontact) naar een 2<sup>de</sup> TP-Link (in een stopcontact) met een internetkabel (UPT) naar de router/modem

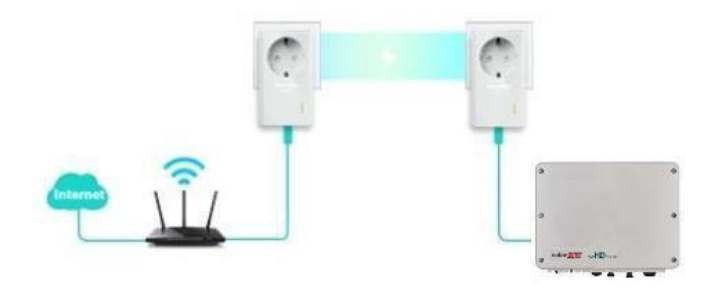

a. Kijk na of de 3 groene lampjes AAN zijn op de beide boxen van de TP-Link. (TP-Link boxen communiceren met elkaar)

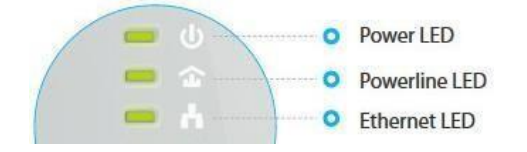

Betekenis van de lampjes:

## Indien de 3 groen lampjes niet allemaal branden:

 b. Druk eerst de resetknop (zie afbeelding) in van de TP-Link geplaatst aan de router/modem. Druk vervolgens de resetknop (zie afbeelding) in van de TP-Link aan de SolarEdge omvormer.

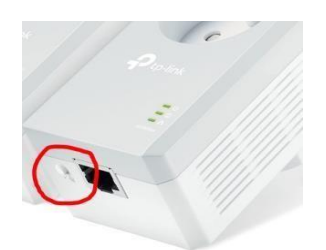

c. Wanneer dit is gebeurd gaan de TP-Links elkaar opsporen. Wacht even tot dit gebeurd is. Als alle 3 groene lampjes terug branden, zijn ze terug gekoppeld.

Moest dit niet lukken, mag je de TP-Links ontkoppelen van de internetkabels en uit de stopcontacten halen. En daarna de 2 TP-Links in elkaar steken en in een terug in een stopcontact steken. Druk dan nogmaals op de reset knop van beide TP-Links.

## 2 SolarEdge terug koppelen met het internet via TP-Link.

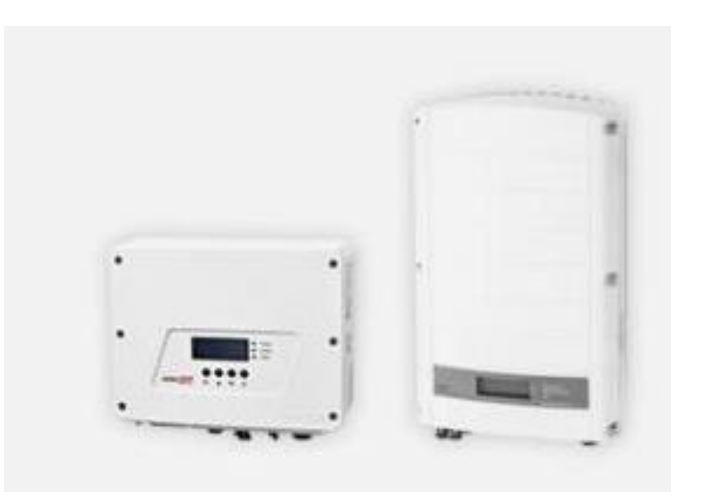

Bij een internetkabel (UTP) van de omvormer naar de router/modem via een TP-Link: (TP-Links moeten verbinding maken met elkaar)

**Stap 1:** Houd de schakelaar op de 'P' stand gedurende 15 seconden in en laat daarna los. De hendel gaat automatisch terug naar de stand '1' (verticale positie) of zet, bij 3fase omvormers, de 'aan-uit' schakelaar op 'UIT' en wacht 30 seconden.

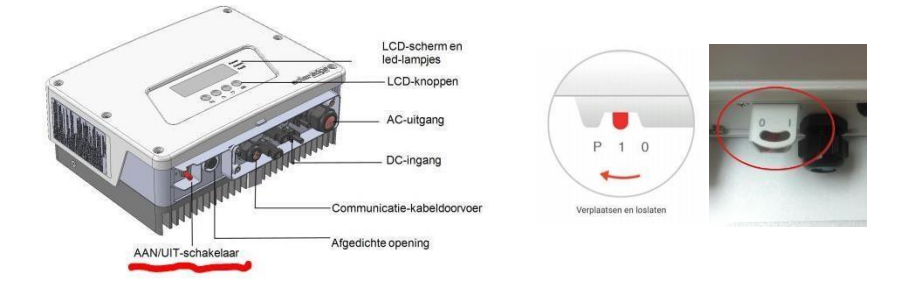

**Stap 2:** Zet de automaat of ALAMAT die bijgezet is in de zekeringof stoppenkast voor de zonnepanelen op 'UIT' (hendel omlaag) en wacht 10 seconden.

Stap 3: Na 10 seconden mag de automaat of ALAMAT terug 'AAN' (hendel naar boven)

**Stap 4:** Ga vervolgens naar de router/modem van uw eigen thuisnetwerk en haal de adapter, de voeding hiervan, uit het stopcontact. (Let wel op: alle internetverbindingen binnen de woning vallen weg)

**Stap 5:** Wacht gedurende 10 seconden en steek dan de adapter van de router/modem terug in het stopcontact.

**Stap 6:** Enkel bij een 3fase omvormer met een schakelaar 0/1 stand, de schakelaar terug op stand '1' zetten.

U heeft nu de omvormer en de router/modem gereset. Na de reset zullen deze met elkaar communiceren en de communicatie via internetverbinding (LAN) herstellen.

Bij goede connectie met het internet gaat het **BLAUWE** lampje aan.

Bij slechte of geen connectie met het internet gaat het **BLAUWE** lampje flikkeren.

Bij productie van de zonnepanelen gaat het GROENE lampje branden.

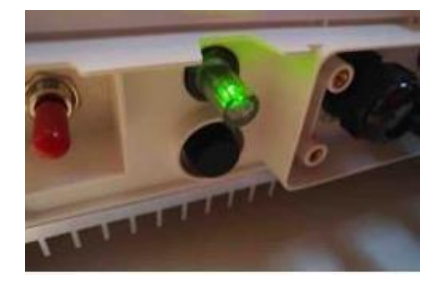